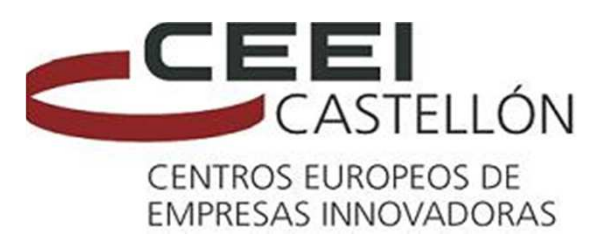

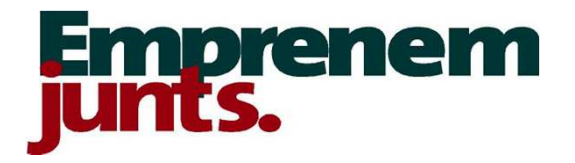

# PROCESO MODIFICACIÓN FICHA EMPRESA REGISTRADA EN LA WEB DE CEEI CASTELLÓN

CEEI Castellón - C/ Ginjols nº 1 - 12003 Castellón Telf. 964722030

#### Para poder realizar modificaciones en la ficha de la emprea, has de estar como usuario de contacto de la misma. En este caso, los pasos a realizar serían

#### Has de colocar usuario y contraseña y a continuación pinchar en "Ir", aparece tu nombre de usuario

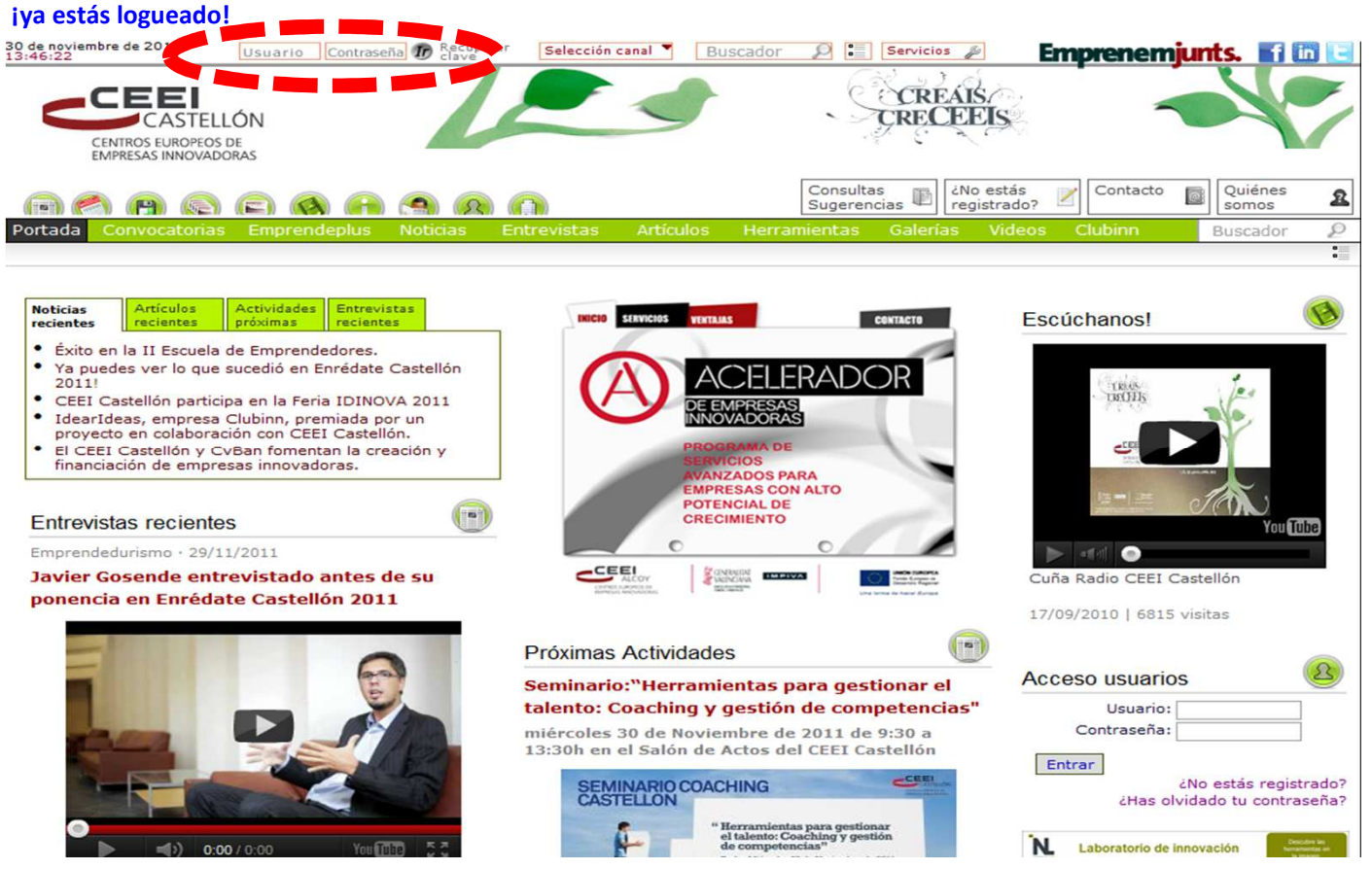

## A continuación hacemos click sobre el nombre de usuario y se abrirá una ventana, tu ficha de datos personales.

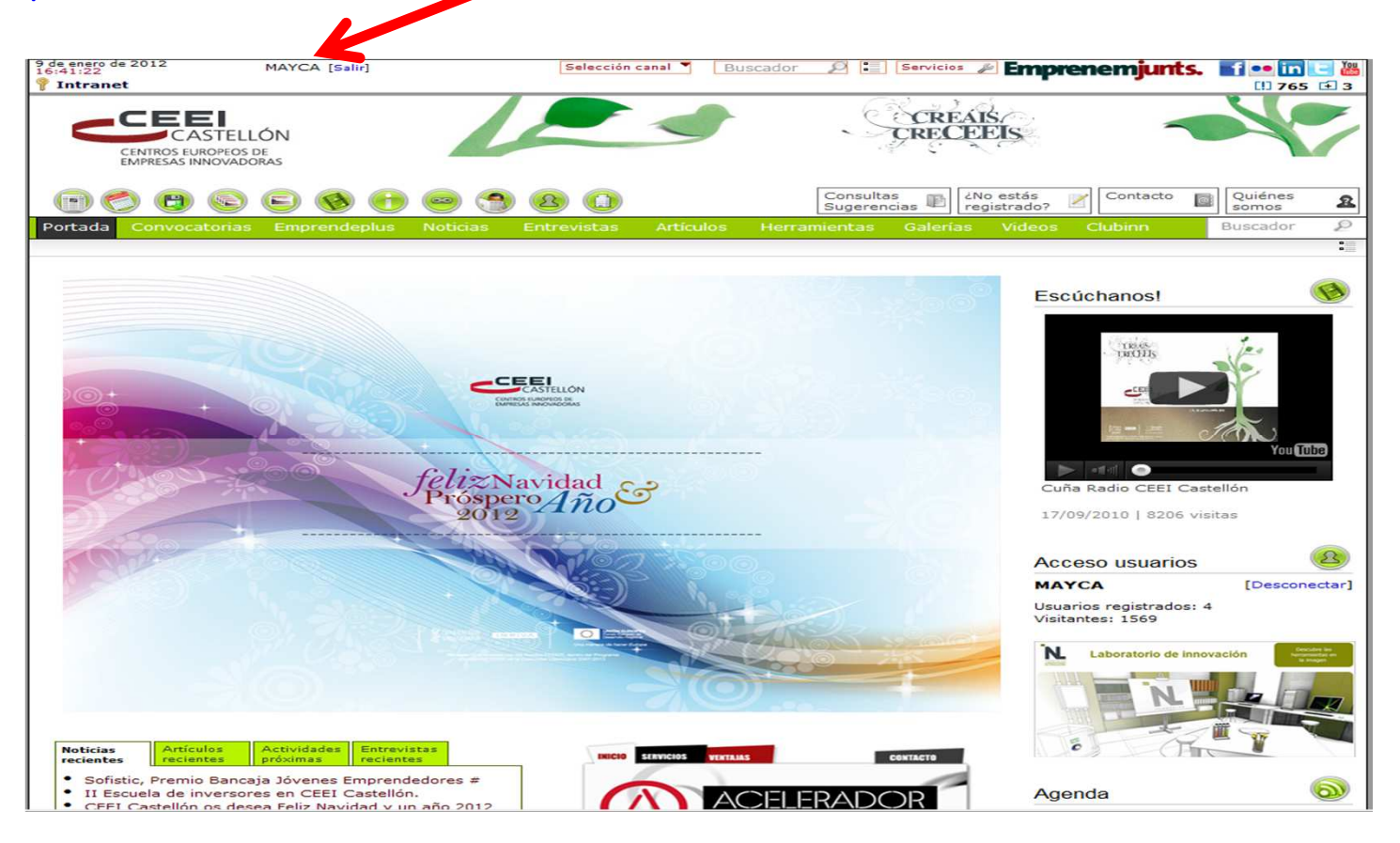

#### En esta ficha, aparece la empresa que tienes asociada

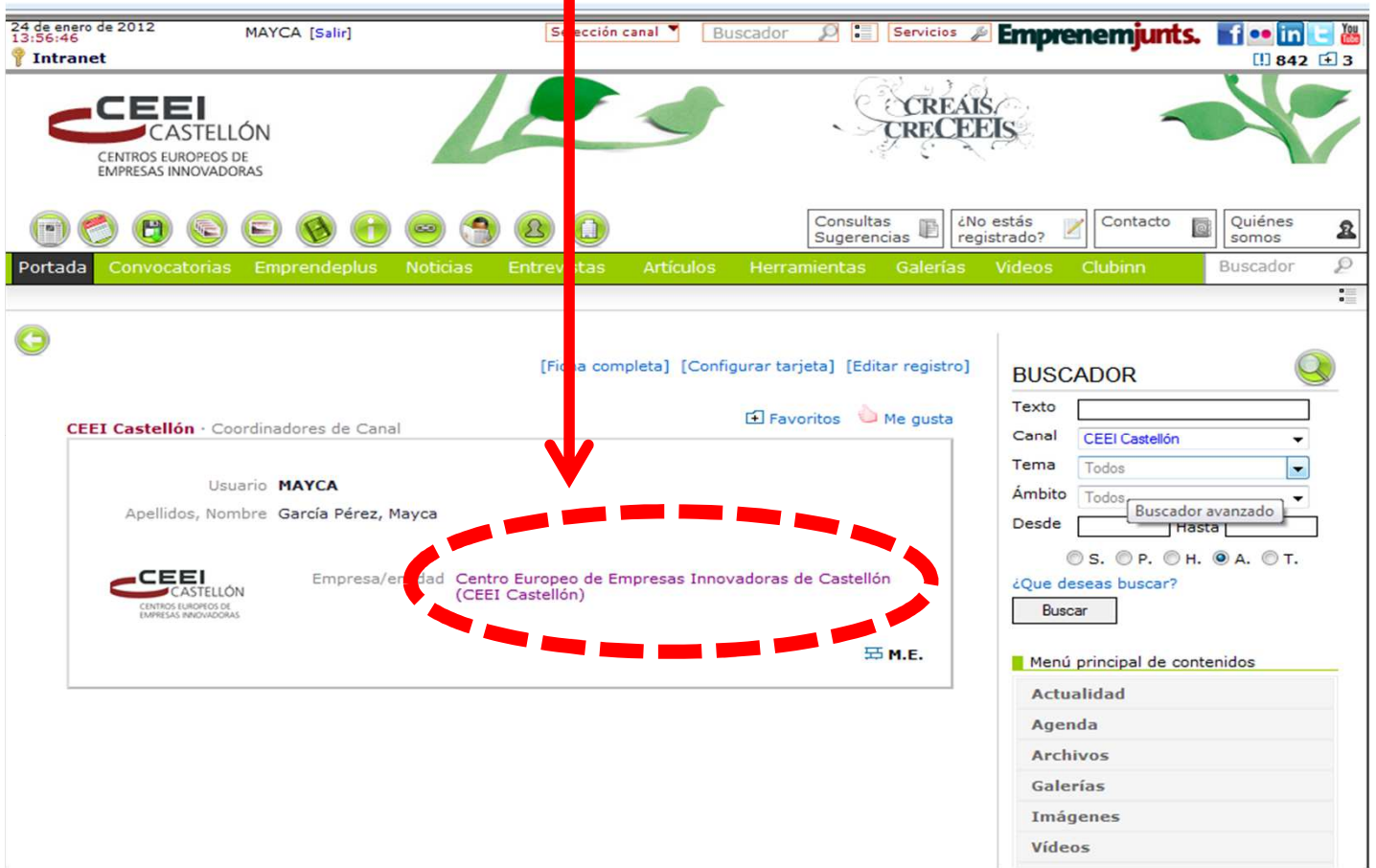

Pinchas sobre el nombre y te conduce a la ficha de la empresa.

En la parte superior derecha de la ficha, aparece "Editar registro" donde pincharemos para modificar o completar los datos en la misma

| da Convocatorias Emprende                                                                                                    | plus Noticias                       | Entrevistas                                                                                                    | Artículos                                      | h vrramientas       | Galerías | Videos         | Clubinn                                                                                                    | Buscador        |          |
|----------------------------------------------------------------------------------------------------|-------------------------------------|----------------------------------------------------------------------------------------------------|------------------------------------------------|---------------------|----------|----------------|----------------------------------------------------------------------------------------------------|-----------------|----------|
| )                                                                                                    |                                     |                                                                                                    |                                                |                     |          |                |                                                                                                    |                 |          |
|                                                                                                    |                                     | ,                                                                                                    | Ficha completal                                |                     | Fliminar | BUSC<br>Texto  | ADOR                                                                                                    |                 | <u>۹</u> |
| EI Castellón · Entidad                                                                                                    |                                     |                                                                                                    |                                                | 🖸 Favorito 🍐        | Me gusta | Canal          | CEEI Castellór                                                                                                  | n -             | -        |
|                                                                                                    | Centro Eu                           | iropeo de E                                                                                                    | mpresas II                                     | novadoras           | de       | Tema<br>Ámbito | Todos                                                                                                    |                 | •        |
| CASTELLON<br>CENTROS EUROPEOS DE<br>EMPRESAS INNOVADORAS                                                                                                    | Castellón                           | (CEEI Cast                                                                                                    | tellón)                                        |                     |          | Desde          | Todas                                                                                                    | Hasta           | 2        |
| 12003 - Castelló de la Plana/Castello                                                                                                    | C/ Ginjols 1<br>ón de la Plana - Ca | stellón - España                                                                                                    |                                                |                     |          | ¿Que de        | C S. C P. C                                                                                                    | 8 н. 🤻 А. (8 т. |          |
| Usuarios de contacto: paloma                                                                                                    |                                     |                                                                                                    |                                                |                     |          | Bus            | car                                                                                                    |                 |          |
| f in 匡 🛎 🚥                                                                                                    |                                     |                                                                                                    |                                                | 🖂 Con               | tacto    | Actu           | i principal de co<br>ralidad                                                                                    | ontenidos       |          |
|                                                                                                    |                                     |                                                                                                    |                                                |                     |          | Age            | nda                                                                                                    |                 |          |
| scriptores: ceei Castellón emprend                                                                                                    | edores innovación                   |                                                                                                    |                                                |                     |          | Arch           | nivos                                                                                                    |                 |          |
| ferencias: 39 documentos, 5 evento                                                                                                    | os, 1 galerías                      |                                                                                                    |                                                |                     |          | Gale           | rías                                                                                                    |                 |          |
|                                                                                                    |                                     |                                                                                                    |                                                |                     |          | Imá            | genes                                                                                                    |                 |          |
| entano                                                                                                    |                                     | -                                                                                                    |                                                |                     |          | Víde           | os                                                                                                    |                 |          |
| ↑ Mapa Sa                                                                                                    | at. Terr. Eart                      | h                                                                                                    |                                                |                     |          | Info           | rmación                                                                                                    |                 |          |
| ⇒<br>pscar en alrededores más -                                                                                                    |                                     | C                                                                                                    | CREAK                                          | 7                   |          | Fuer           | tes RSS                                                                                                    |                 |          |
| +                                                                                                    |                                     | g                                                                                                    | RELEIUS.                                       |                     |          | Con            | versemJunts                                                                                                    |                 |          |
| Ratalat                                                                                                    |                                     |                                                                                                    |                                                |                     |          | Con            | sultas y suge                                                                                                   | rencias         |          |
| AN ANAL T                                                                                                    |                                     |                                                                                                    | CEEL<br>CASTLIAN<br>ANTOPOLYNAN<br>ANTOPOLYNAN |                     |          | Bole           | tines                                                                                                    |                 |          |
| ellón<br>Blana                                                                                                    |                                     |                                                                                                    | AND STREET                                     | To Barrison and the | _        | Usu            | arios                                                                                                    |                 |          |
| Array T                                                                                                    |                                     | 1220                                                                                                    |                                                | 100                 | , ,      | Emp            | resas                                                                                                    |                 |          |
| and the second second se |                                     | and the second second s | 12.04.000                                      |                     |          |                | A DESCRIPTION OF THE OWNER OF THE OWNER OF THE OWNER OF THE OWNER OF THE OWNER OF THE OWNER OF THE OWNER OF THE |                 |          |

#### Ahora puedes modificar o completa rdatos de la empesa, incluir logos, fotos, videos, planos...

r-

| ntro Europeo de Emp       | oresas Innovadoras de Cast | ellón (CEEI Castellón)                                                        | v        |
|---------------------------|----------------------------|-------------------------------------------------------------------------------|----------|
|                           |                            | CEEI Castellón   Entidad   08/06/201                                          | 0   Acti |
| EEI                       | Información general        |                                                                               |          |
| EUROPEOS DE               | Canal (*)                  | CEEI Castellón                                                                |          |
| ORAS                      | Tipo (*)                   | Entidad                                                                       |          |
| <u>I</u>                  | Forma jurídica (*)         |                                                                               |          |
|                           | Sector de actividad (*)    | Asesoramiento empresarial                                                     |          |
|                           | CIF (*)                    | G12439675                                                                     |          |
|                           |                            |                                                                               |          |
|                           | Nombre, razón social,      | nombre comercial o centro educativo (*):                                      |          |
|                           | Centro Europeo de          | Empresas Innovadoras de Castellón (CEEI Castellón)                            |          |
|                           |                            |                                                                               |          |
| a                         | Presentación/descripc      | ón: Añadir descripción en otro idioma                                         |          |
|                           | Descripción p              | rincipal en Español 🔻 N C S E 🍪                                               |          |
| da.                       | provincia a p              | artir de un elemento clave: la innovación en la Comunidad Valenciana.         |          |
| a es                      | La asociació               | n está formada por las principales entidades y organismos públicos y privados |          |
| idores                    | Impulsado po               | pr éstas y el Instituto Valenciano de la Mediana y Pequeña Industria (        |          |
|                           | a emprended                | lores y a pymes innovadoras en fase de desarrollo y consolidación.            |          |
|                           |                            |                                                                               |          |
| hace                      | Marcas: N C S E ]          | 5 Una debajo de otra                                                          |          |
| ormación                  |                            |                                                                               |          |
| npresa, ni de<br>ctitud o |                            |                                                                               |          |
|                           |                            |                                                                               |          |
|                           | Oferta (productos o/y      | servicios): N C S E 🍕                                                         |          |
|                           |                            |                                                                               |          |
|                           |                            |                                                                               |          |
|                           |                            |                                                                               |          |
|                           |                            |                                                                               |          |
|                           |                            |                                                                               |          |
|                           |                            |                                                                               |          |
|                           | Guardar                    | Descartar cambios                                                             |          |

En el lateral izquierdo encontrarás las distintas pestañas donde puedes acceder dependiendo de los datos a introducir o modificar (Contacto, multimedia, otros datos, usuarios).

Siempre que se añada o se modifiquen datos en cada pestaña hay que guardar antes de salir (de la pestaña).

En la pestaña de "Otros datos" es interesante prestar atención a la selección de los descriptores o etiquetas de manera que tengamos en cuenta que son determinantes para los buscadores

| ada Convocatorias Empre                                | 🔊 🕕 😁 🕤 😃 🛄                        | Multimedia         | Herramientas                          | Sugerencias               | Club            | Buscad     | s     |
|--------------------------------------------------------|------------------------------------|--------------------|---------------------------------------|---------------------------|-----------------|------------|-------|
| ada convocaconas Empre                                 |                                    | Multimetra         | Herrainiericas                        | vivero de empresas        | Ciub            | Dubcau     | 01    |
|                                                        |                                    |                    |                                       |                           |                 |            |       |
|                                                        |                                    |                    |                                       |                           |                 |            |       |
|                                                        |                                    |                    |                                       |                           |                 |            |       |
| presas y entidades                                     |                                    |                    |                                       |                           |                 |            |       |
| ición: Centro Europeo de E                             | mpresas Innovadoras de Castellón ( | CEEI Castellón)    |                                       | CEEL Costallá             | I Catiled I     | 00/06/2010 | Ve    |
|                                                        |                                    |                    |                                       | CEEL Castelloi            | i   Entidad   I | 06/06/2010 | Activ |
| CEEI                                                   | Otros datos de la empresa          |                    |                                       |                           |                 |            |       |
| CASTELLÓN                                              |                                    |                    |                                       |                           |                 |            |       |
| CENTROS EUROPEOS DE<br>EMPRESAS INNOVADORAS            | Año de constitución(*)             | 1998               |                                       |                           |                 |            |       |
|                                                        | Año de inicio de actividad         |                    |                                       |                           |                 |            |       |
| Información general                                    |                                    | · · · · · ·        |                                       |                           |                 |            |       |
| Contacto                                               | Nº de socios                       |                    |                                       |                           |                 |            |       |
| Multimedia                                             |                                    |                    |                                       |                           |                 |            |       |
| Otros datos                                            | Nº actual de trabajadores(*)       | 9                  |                                       |                           |                 |            |       |
| Usuarios                                               | Nº inicial de trabajadores         |                    |                                       |                           |                 |            |       |
| Contenidos                                             |                                    |                    |                                       |                           |                 |            |       |
|                                                        | Intereses de cooperación:          | NCSET              |                                       |                           |                 |            |       |
| Activada                                               |                                    |                    |                                       |                           |                 |            |       |
|                                                        |                                    |                    |                                       |                           |                 |            |       |
| Tu empresa está                                        |                                    |                    |                                       |                           |                 |            |       |
| correctamente activada.                                |                                    |                    |                                       |                           |                 |            |       |
| sto significa que ya es                                | Etiquetas personales               | and Contall for    |                                       |                           |                 |            |       |
| accesible a otros usuarios                             |                                    | ceel Castello      | n emprendedor                         | es innovación             |                 |            |       |
| y aparecerá en buscadores                              | - Escr                             | ibe los descriptor | es separados por                      | espacios. Ej: economía ir | novacit         |            |       |
| o un ectorios.                                         | - Si u                             | escriptor tiene    | más de una pala<br>pras desarrollo do | bra utilizar el signo "." |                 |            |       |
|                                                        |                                    |                    |                                       |                           |                 |            |       |
| La plataforma no se hace                               |                                    |                    |                                       |                           |                 |            |       |
| sponsable de la información                            |                                    |                    |                                       |                           |                 |            |       |
| ortada por la empresa, ni de<br>veracidad, exactitud o | Guardar                            | Descartar com      | bios                                  |                           |                 |            |       |
|                                                        | Guardar                            | Descanar cam       | bios                                  |                           |                 |            |       |

### Veamos como queda activada la empresa en la web CEEI Castellón Podemos seguir dos rutas:

1ª OPCIÓN. A través del buscador de la web y escribimos la empresa a localizar

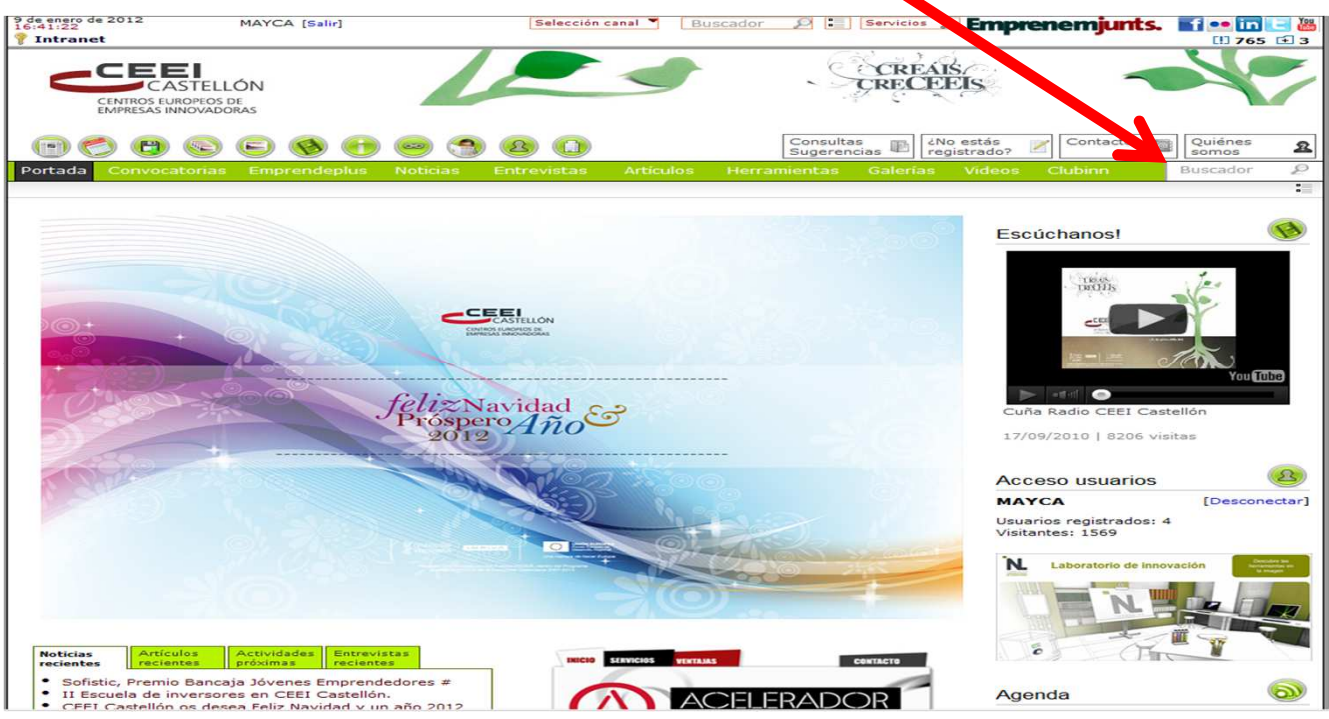

#### A continuación se muestra en los apartados donde está presente la empresa que se está buscando En este momento, nos interesa dirigirnos a "Empresas/Entidades" y pinchamos en <u>1 empresas</u>

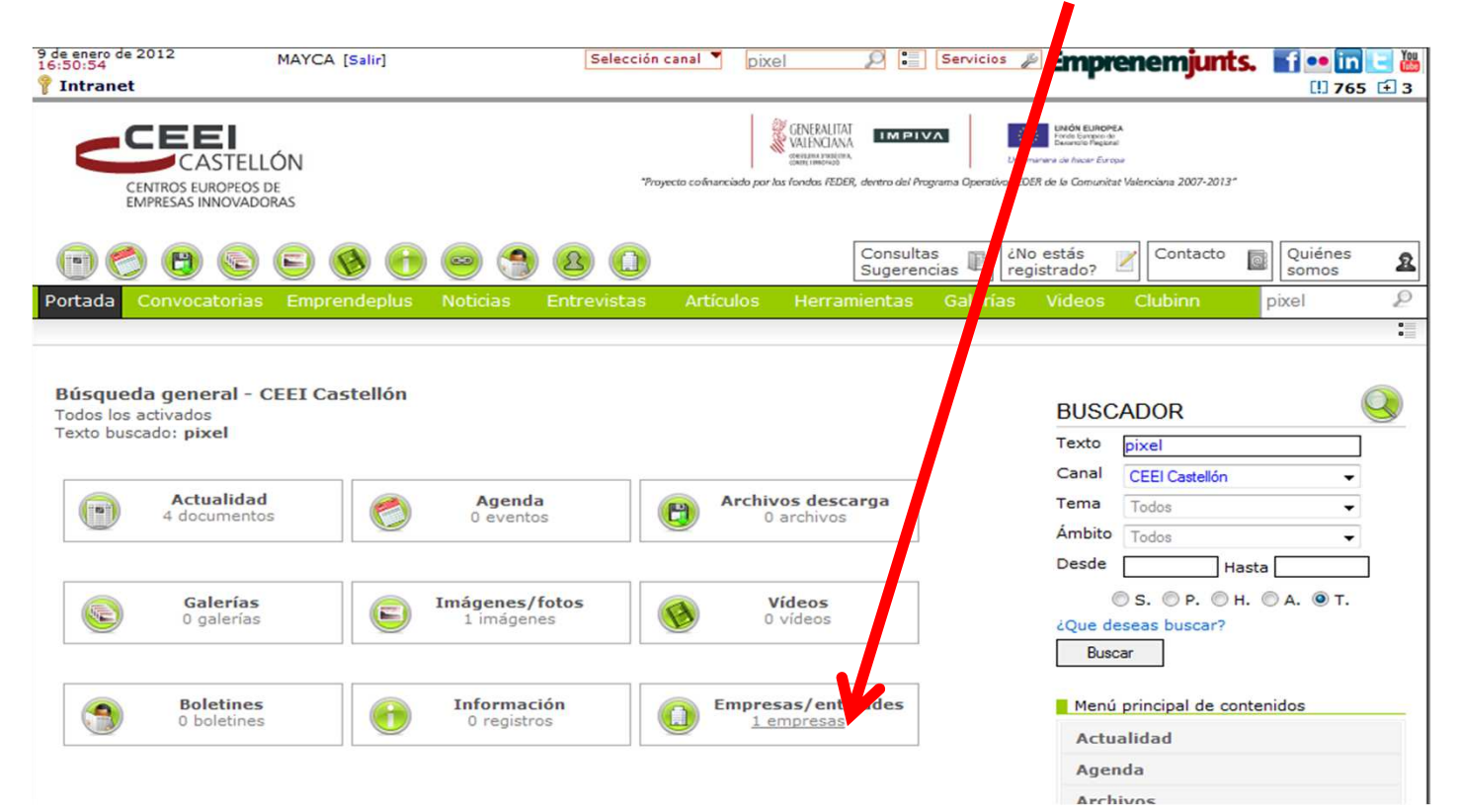

#### Nos lleva a la empresa en cuestión y pinchamos en "ver mas"

| de enero de 2012<br>6:53:00<br>Intranet | MAYCA [Salir]                                                                                                    |          | Selección   | canal 🔻   | ixel      |                                   | Servicios  | Empr                 | enemjunt        | <b>S. f •• i</b> | n 💽 👑<br>65 🛨 3 |  |  |
|-----------------------------------------|----------------------------------------------------------------------------------------------------|----------|-------------|-----------|-----------|-----------------------------------|------------|----------------------|-----------------|------------------|-----------------|--|--|
| CENTROS                                 | CASTELLÓN<br>EUROPEOS DE<br>5 INNOVADORAS                                                                                                    |          |             |           |           | Ś                                 | CREAL      | s<br>EIS             |                 | -1               | Ċ               |  |  |
| • 🔿 🧲                                   | ) © © 🔇 🕐                                                                                                    | ۵        | 20          |           |           | Consulta<br>Sugeren               | s 🗈 👘      | o estás<br>jistrado? | Contacto        | Quiénes<br>somos | 2               |  |  |
| Portada Convo                           | ocatorias Emprendeplus                                                                                                    | Noticias | Entrevistas | Artículos | s Her     | ramientas                         | Galerías   | Videos               | Clubinn         | pixel            | P               |  |  |
|                                         |                                                                                                    |          |             |           |           |                                   |            |                      |                 |                  | :               |  |  |
| <b>O O</b>                              |                                                                                                    |          |             |           |           |                                   |            | BUSC                 | ADOR            |                  | Q               |  |  |
| 🛈 Emp                                   | Empresas/entidades - CEEI Castellón                                                                                                    |          |             |           |           | Total encontrados 1<br>Vi.: 5.244 | Texto      | pixel                |                 | 7                |                 |  |  |
| Todos los activ                         | ados                                                                                                    |          |             |           |           |                                   |            | Canal                | CEEI Castellón  |                  | -               |  |  |
| Cadena busca                            | da: pixel                                                                                                    |          |             |           |           |                                   |            | Tema                 | Todos           |                  | -               |  |  |
| Ordenado por                            | recha de alta                                                                                                    |          |             |           |           | E                                 | kportar 🕷  | Ámbito               | Todos           |                  | -               |  |  |
| Mostrando 1 a                           | Mostrando 1 a 1                                                                                                    |          |             |           |           |                                   |            | Desde                | Пн              | asta             |                 |  |  |
|                                         |                                                                                                    |          |             | Este list | tado ha s | sico presenta                     | do 3 veces | (                    | ◎ S. ◎ P. ◎     | н. 🔘 А. 🔍 Т.     |                 |  |  |
|                                         |                                                                                                    |          |             |           |           |                                   |            | ¿Que deseas buscar?  |                 |                  |                 |  |  |
| > PIXEL ING                             | > PIXEL INGENIERIA S.L. [M] [X]                                                                                                    |          |             |           |           |                                   |            |                      | © Todo          |                  |                 |  |  |
| de LEDs                                 | Pantallas de LEDs, pantallas graficas, digitos numericos así como software y hardware de defitrol. Las pantallas<br>de LEDs tienen múltiples ventajas frente a otras tecnologías, en cuanto a aspectos de b[ver más] |          |             |           |           |                                   |            | Actualidad           |                 | Todos            | •               |  |  |
| CEEI Cas                                | CEEI Castellón · Empresa · Vila-real                                                                                                    |          |             |           |           |                                   | © Agenda   |                      | Todos           | •                |                 |  |  |
| 5244 Visitas · U ravoritos · U c.recom. |                                                                                                    |          |             |           |           |                                   | © Archivos |                      | Todos           | •                |                 |  |  |
|                                         |                                                                                                    | 1        | a 1         |           |           |                                   |            | ) Gale               | erías multimedi | a Todos          | -               |  |  |
|                                         |                                                                                                    | -        |             |           |           |                                   |            | 🔘 Imá                | igenes          | Todos            | •               |  |  |
| [Guardar di                             | [Guardar dirección URL de la búsqueda]                                                                                                    |          |             |           |           |                                   |            |                      | eos             | Todos            | •               |  |  |
|                                         |                                                                                                    |          |             |           |           |                                   |            |                      | ormación        |                  |                 |  |  |

2ª OPCIÓN. A través del icono de Empresas y Entidades, podremos buscar por orden de fecha de creación, por orden albabético...

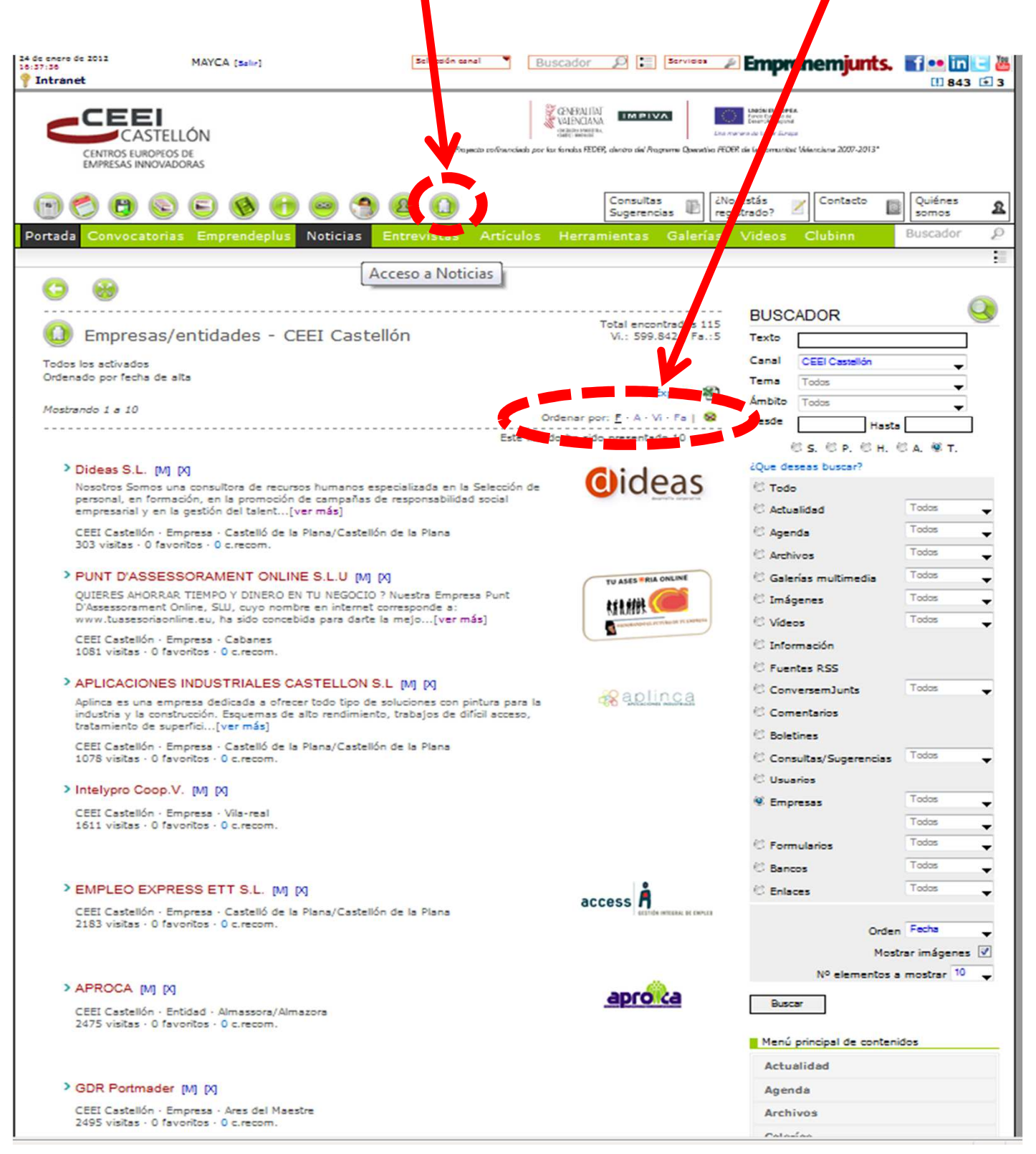